## Mac OS 13 Ventura - Parallels - Installationsanleitung\* für "Tactical Sailing(TS)"

Wenn nach dem Update auf MacOS Ventura folgendes Problem auftritt (siehe Bild), ist – sofern z.B. *Parallels(1)* auf dem Mac installiert ist – der Workaround mittels Installation auf der virtuellen Windows Maschine am Mac kein großer Aufwand.

Im Folgenden die "Schritt für Schritt" Anleitung dazu, unter der Annahme, dass Parallels am Mac gestartet ist und unter der Voraussetzung, dass der TS-Lizenzschlüssel Version 2 bekannt und vorhanden ist.

\* Viele Dank für diese Anleitung an Alfred Pelinka (AUT) alpe@me.com !

(1) Parallels: siehe Hinweise am Ende dieser Anleitung.

|   |                                                                                                    | Fehlerbericht für TacticalSailing_de                                                                                                    |                          |  |  |  |
|---|----------------------------------------------------------------------------------------------------|----------------------------------------------------------------------------------------------------|--------------------------|--|--|--|
|   | TacticalSailing_de kann<br>Wende dich an den Entwickle                                                    | aufgrund eines Problems nicht geöffnet werden.<br>r, um sicherzustellen, dass TacticalSailing_de mit dieser Version von macOS funktioniert. Möglicherweise musst                                                 | : du das Programm erneut |  |  |  |
|   | installieren. Installiere vorher unbedingt alle verfügbaren Updates für das Programm und macOS.           |                                                                                                    |                          |  |  |  |
|   | Kommentare                                                                                                |                                                                                                    |                          |  |  |  |
|   | Problemdetails und Systemkonfiguration                                                                    |                                                                                                    |                          |  |  |  |
|   | Process:<br>Path:<br>Identifier:<br>Version:<br>Code Type:<br>Parent Process:<br>Responsible:<br>User ID: | JavaApplicationStub [7589]<br>/Applications/TacticalSailing_de.app/Contents/MacOS/JavaApplicationStub<br>com.sun.javafx.runtime.Main<br>100.0<br>X86-64 (Native)<br>??? [1]<br>JavaApplicationStub [7589]<br>502 |                          |  |  |  |
|   | Date/Time:<br>OS Version:<br>Report Version:<br>Bridge OS Version:<br>Anonymous UUID:                     | 2021-01-30 15:09:39.694 +0100<br>macOS 11.1 (20C69)<br>12<br>5.1 (18P3030)<br>CD33FC5E-52F6-DD0F-9EE6-966232E577FE                                                                                               |                          |  |  |  |
|   | Sleep/Wake UUID:                                                                                          | B31CA93B-F3F9-4075-AFE6-DAEDA9053F44                                                                                                    |                          |  |  |  |
|   | Time Awake Since Boot:<br>Time Since Wake:                                                                | 33000 seconds<br>2300 seconds                                                                                                    |                          |  |  |  |
|   | System Integrity Prote                                                                                    | ction: enabled                                                                                                    |                          |  |  |  |
| ? | Details ausblenden                                                                                        |                                                                                                    | ОК                       |  |  |  |

# 1. Neuerlicher Download der Software – ACHTUNG - der Windows Version!

| •••                                                               |                                                                                                    | < >                                                                                                    |                 | D                | 🔒 www.tacticalsailing. | .com/de/downloads/programm | 5            |        | ( ) | Û | + © |
|-------------------------------------------------------------------|----------------------------------------------------------------------------------------------------|----------------------------------------------------------------------------------------------------|-----------------|------------------|------------------------|----------------------------|--------------|--------|-----|---|-----|
|                                                                   | 7 1. 1 8                                                                                                    | Suite                                                                                                    | .,. @           |                  |                        | Suche nach                 | . Q          | ■ ╬ 🔤  |     |   |     |
|                                                                   |                                                                                                    | Jacucai Sauing                                                                                                    | номе            | SPIELE & TIPPS - | TRAINER TOOLBOX -      | DOWNLOADS -                | BESTELLUNG - | LOUNGE |     |   |     |
|                                                                   |                                                                                                    | die neue Version mit Lizenzschlüssel V2.                                                                                                    |                 |                  |                        |                            |              |        |     |   |     |
|                                                                   |                                                                                                    | + Lizenzkarte*, CD-Box gekauft*, als Geschenk erhalten oder einen Gutschein (Voucher) bekommen?                                                                                                    |                 |                  |                        |                            |              |        |     |   |     |
|                                                                   | - Download Code gekauft?                                                                                                    |                                                                                                    |                 |                  |                        |                            |              |        |     |   |     |
|                                                                   |                                                                                                    | Wenn du einen Download Code in einem Online Shop gekauft hast, dann bekommst du ab 20. März 2020 einen Lizenzschlüssel für<br>die neue Tactical Sailing Version 2.0 mit einer e-mail zugesandt. Mit diesem Lizenzschlüssel (V2) kannst sofort den Download der<br>aktuellen Software starten. |                 |                  |                        |                            |              |        |     |   |     |
|                                                                   |                                                                                                    | Starte hier den Download der aktuellen Software - Deutsch                                                                                                    |                 |                  |                        |                            |              |        |     |   |     |
|                                                                   |                                                                                                    | Das vollständige Programm wird in einer komprimierten Datei (.zip; .dmg) in dein "Downloadverzeichnis" heruntergeladen und gespeichert.                                                                                                    |                 |                  |                        |                            |              |        |     |   |     |
|                                                                   |                                                                                                    | Windows: Starte                                                                                                    | e Download hie  | r und klick Spe  | eichern                |                            |              |        |     |   |     |
| Mac OS X: Starte Download hier<br>Linux OS : Starte Download hier |                                                                                                    |                                                                                                    |                 |                  |                        |                            |              |        |     |   |     |
|                                                                   |                                                                                                    | Öffne dein Downl                                                                                                    | loadverzeichnis | s:               |                        |                            |              |        |     |   |     |
|                                                                   | Windows: Klick den Befehl: " <i>Alle extrahieren</i> " für "TS_de_setup.zip" in ein <b>neues (!) Verzeichnis</b> (ca. 80 MB). |                                                                                                    |                 |                  |                        |                            |              |        |     |   |     |
|                                                                   |                                                                                                    | Starte den Setup                                                                                                    |                 | in aut 15_ue_    | <u></u>                |                            |              |        |     |   |     |
|                                                                   |                                                                                                    | Klick auf TS_de_                                                                                                    | _setup.exe bzw. | TS_de_setup      | .app.                  |                            |              |        |     |   |     |

2. Wenn man nichts anderes vorgibt, speichert "Ventura" in den Downloads Ordner

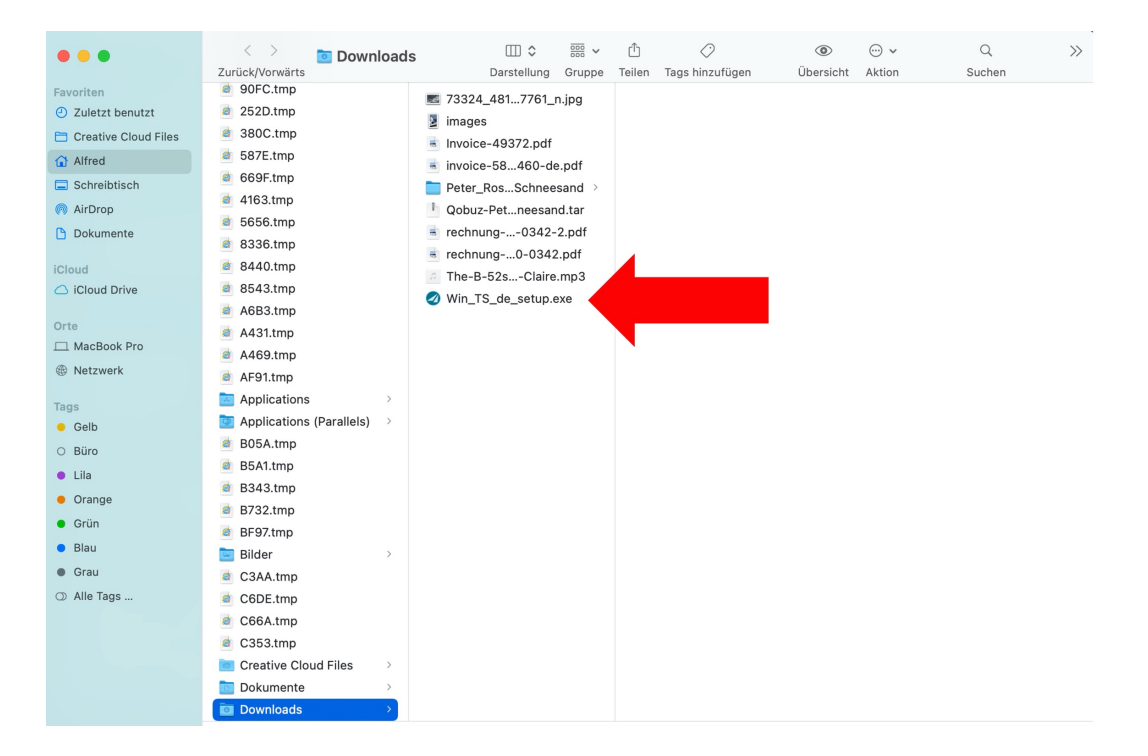

3. Wenn die virtuelle Maschine mit Windows gestartet ist, wird nach Doppelklick auf die *Win\_TS\_de\_setup.exe* dieses Fenster angezeigt – mit *"Ja"* bestätigen:

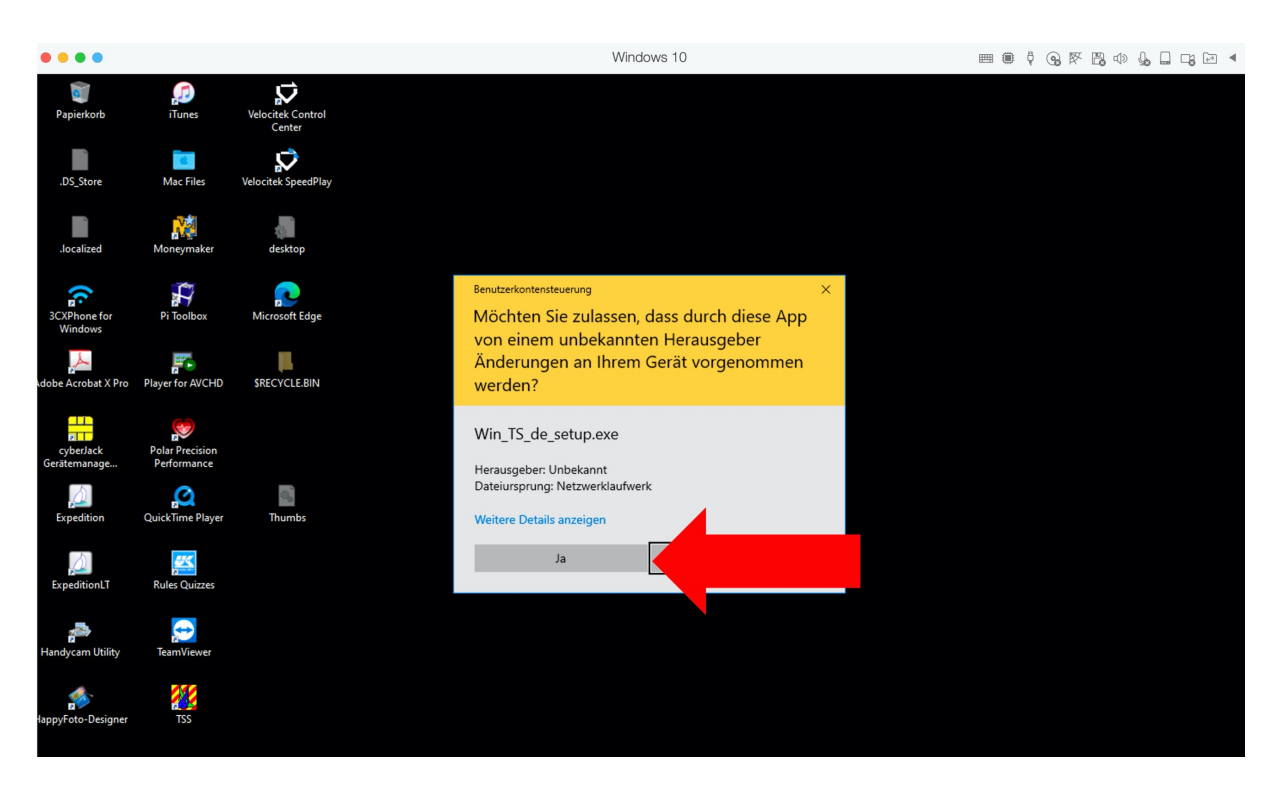

4. Auswahl eines Installationspfades – hier der, der von der Setup Routine vorgeschlagen wird – mit "Install" bestätigen:

| Tactical Sailing Setup                                                                                                    | -     |  | × |  |  |  |
|----------------------------------------------------------------------------------------------------|-------|--|---|--|--|--|
|                                                                                                    |       |  |   |  |  |  |
|                                                                                                    |       |  |   |  |  |  |
| Setup will install Tactical Sailing in the following folder. To install in a different folder, click<br>Browse and select another folder. Click Install to start the installation. |       |  |   |  |  |  |
|                                                                                                    |       |  |   |  |  |  |
|                                                                                                    |       |  |   |  |  |  |
| Destination Folder                                                                                                    |       |  |   |  |  |  |
| C:\Users\Alfred\TacticalSailing                                                                                                    |       |  |   |  |  |  |
| Space required: 237.7 MB                                                                                                    |       |  |   |  |  |  |
| Space available: 304.7 GB                                                                                                    |       |  |   |  |  |  |
| Nullsoft Install System v3.05                                                                                                    |       |  |   |  |  |  |
| Ins                                                                                                    | stall |  |   |  |  |  |

5. Im nächsten Fenster noch die Lizenzinformationen eingeben – fertig!

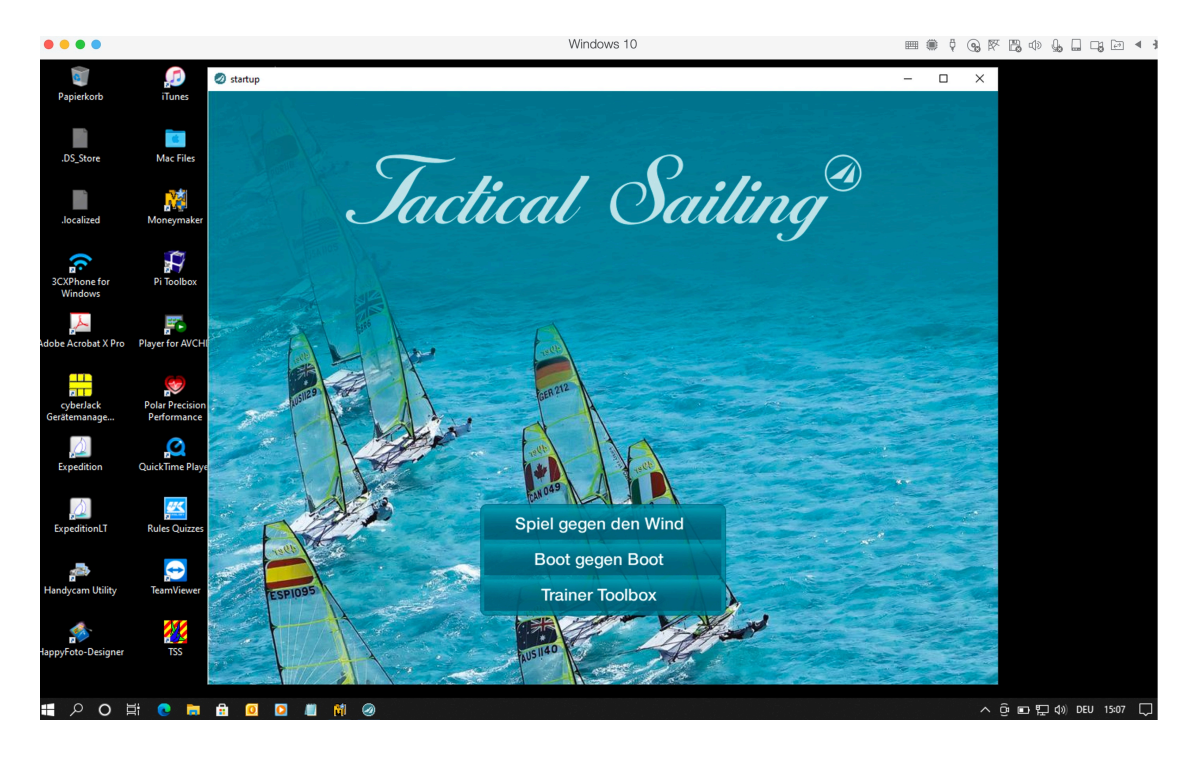

Tactical Sailing inkl. Trainer Toolbox (Version 2), gestartet, mit "Parallels" auf einem Mac mit Windows 11!

## 1. "Parallels" oder Boot Camp

**Parallels** ist eine eigene / echte virtuelle Maschine für MacOS in der Windows läuft. Installiert wird als Mac App. Kosten ca.: 79 €.

https://www.parallels.com/eu/

Der wesentliche Unterschied zu Boot Camp ist, dass kein Neustart für den Wechsel zwischen Windows und MacOS nötig ist.

Siehe auch hier:

https://www.parallels.com/de/pd/bootcamp/?gclid=EAIaIQobChMlkN\_gouzF7gIV0-3tCh1VgQmjEAAYASABEgLgtPD\_BwE

# <section-header>

## **Boot Camp-Assistent**

. .

Mit dem kostenlosen "Boot Camp-Assistenten" kann Windows 10 installiert werden. Siehe die App "Boot Camp-Assistent" in deinem Mac Ventura "Launchpad":

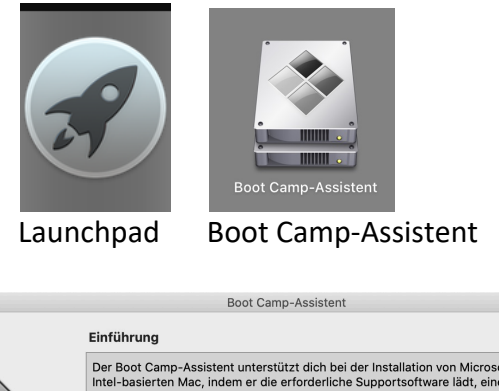

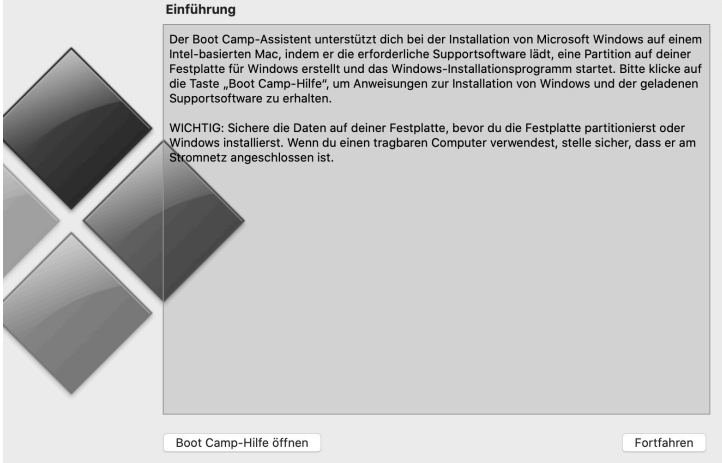